# 第一章 基本操作介紹

# 一、SPSS主要選單介紹

# 1、功能表及工具列簡介

<sup>【</sup>說明】SPSS的功能表中包含檔案、編輯、檢視、資料、轉換、分析、統計圖、公用程 式、視窗以及輔助說明等功能。

| ,      |          | *未  | 命名       | 儒題  | [1 [         | 資料 | 兼0]  | - SP | SS S        | tati | stics | Dat                    | ta E | dito          | r |     |             |    |         |                 |       |       |
|--------|----------|-----|----------|-----|--------------|----|------|------|-------------|------|-------|------------------------|------|---------------|---|-----|-------------|----|---------|-----------------|-------|-------|
|        | 檔        | 案(E | )        | 编輯( | ( <u>E</u> ) | 檢視 | [(⊻) | Ť    | ₽( <u>D</u> | ) 🛊  | 尊換(   | I)                     | 邠    | ŕ( <u>Α</u> ) | 約 | 譜十個 | <b>(</b> G) | 12 | ☆用程式(型) | 增益集( <u>0</u> ) | 視窗(⊻) | 說明(出) |
| ĺ      | 7        | 8   | <u>.</u> |     | •            | •  | 1    | •    | ?           | A    |       |                        |      | 1             | 5 | 3   | 6           | •  | abc     |                 |       |       |
| ۔<br>ب | ↓        | Ļ   | Ļ        | ļ   | ↓            | Ļ  | ļ    | ļ    | ļ           | ļ    | ļ     | V                      | V    | ↓             | ↓ | ļ   | ļ           | ļ  | Ļ       |                 |       |       |
| I      | 開        | 儲   | 列        | шų  | 復            | 重  | 直    | 使    | 變           | 尋    | 插     | 插                      | 分    | 加             | 選 | 數   | 使           | 顯  | 拼       |                 |       |       |
| Å      | 設        | 存   | Ep       | 回   | 原            | 做  | 接    | 用    | 數           | 找    | 入     | $\boldsymbol{\lambda}$ | 割    | 權             | 擇 | 值   | 用           | 示  | 字       |                 |       |       |
| 4      | 資        | 此   |          | 最   | 使            | 使  | 跳    | 者    |             |      | 閷     | 新                      | 檔    | 閷             | 觀 | 標   | 變           | 所  | 檢       |                 |       |       |
| 7      | 料        | 文   |          | 近   | 用            | 用  | 到    | 變    |             |      | 察     | 變                      | 案    | 察             | 察 | 記   | 數           | 有  | 查       |                 |       |       |
| 2      | <u>ک</u> | 件   |          | 的   | 者            | 者  | 閷    | 數    |             |      | 值     | 數                      |      | 值             | 值 |     | 集           | 變  |         |                 |       |       |
| 1      | 件        |     |          | 對   | 動            | 動  | 察    |      |             |      |       |                        |      |               |   |     |             | 數  |         |                 |       |       |
| ł      |          |     |          | 話   | 作            | 作  | 值    |      |             |      |       |                        |      |               |   |     |             |    |         |                 |       |       |

|         | 構(E) 相 | 檢視(⊻) | 資料(D) 構 | 第① : | 分析(A) | 統計圖(G) | (U)た野用公<br>(1) ふく ぶ (1) | 增益集( <u>0</u> ) | 親窗(⊻) 說 | 明田  |       |            |
|---------|--------|-------|---------|------|-------|--------|-------------------------|-----------------|---------|-----|-------|------------|
|         |        |       |         | 141  |       |        | ) 🛛 🖉                   |                 |         |     | 顯示:0個 | 變數 (共有 0 f |
|         | V      | ar    | var     | va   | r     | var    | var                     | var             | var     | var | var   | var 🗸      |
|         |        |       |         |      |       |        |                         |                 |         |     |       | -          |
| 2       | _      |       |         |      |       |        |                         |                 |         |     |       |            |
|         | -      |       |         |      |       |        |                         |                 |         |     |       |            |
|         |        |       |         |      |       |        |                         |                 |         |     |       |            |
|         |        |       |         |      |       |        |                         |                 |         |     |       |            |
|         | _      |       |         |      |       |        |                         |                 |         |     |       |            |
| }       | _      |       |         |      |       |        |                         |                 |         |     |       |            |
| 9<br>10 | _      |       |         |      |       |        |                         |                 |         |     |       |            |
| 1       |        |       |         |      |       |        |                         |                 |         |     |       |            |
| 2       |        |       |         |      |       |        |                         |                 |         |     |       |            |
| 3       |        |       |         |      |       |        |                         |                 |         |     |       |            |
| 4       |        |       |         |      |       |        |                         |                 |         |     |       |            |
| 5       |        |       |         |      |       |        |                         |                 |         |     |       |            |
| р<br>7  | -      |       |         |      |       |        |                         |                 |         |     |       |            |
| 18      |        |       |         |      |       |        |                         |                 |         |     |       |            |
| 9       |        |       |         |      |       |        |                         |                 |         |     |       |            |
| n       | -      |       |         |      |       |        |                         |                 |         |     |       |            |
|         |        |       |         |      |       |        |                         |                 |         |     |       |            |

### 2、功能表—檔案

【說明】SPSS之[檔案]功能提供檔案之管理,包含各種資料的存取及列印。

### 3、功能表—編輯

【說明】SPSS之[編輯]功能和Word、Excel之[編輯]功能相同,可作為資料之編輯。

4、功能表---檢視

【說明】SPSS之[檢視]功能主要是設定SPSS視窗畫面的樣式,此功能之各項作用說明如

|            | 下圖             | 斩示。           |      |                 |
|------------|----------------|---------------|------|-----------------|
| 檢視(⊻       | ) 資料(D)        | <b>榑換</b> (1) | 分析(, |                 |
| ✔ 狀        | 護列( <u>S</u> ) |               | Í    | (顯示/不顯示狀態列)     |
| I.         | 虱列(∐):         |               | → Î  | (顯示/不顯示工具列)     |
| 功          | 能表編輯程式(        | <u>M</u> )    | t    |                 |
| 字          | 型(E)           |               |      | (設定字型、字體大小)     |
| ✔ 網        | 各線( <u>L</u> ) |               |      | (顯示/不顯示網格線)     |
| 🚳 數        | 直標記(⊻)         |               |      | (轉換/不轉換數值標記)    |
| 標          | 記插補資料(K)       |               |      |                 |
| <b>e</b> 8 | ∏變數檢視(⊆)       |               |      |                 |
| <b>論</b> 變 | 数              | Ctrl-         | т    | (切換至變數/資料檢視工作表) |

#### 5、功能表—資料

【說明】SPSS之[資料]功能可將資料整合、分割、排序以及插入新變數等。

# 6、功能表--轉換

【說明】SPSS之[轉換]功能可置換遺漏值、建立時間數列、資料編碼、計數與計算等。

7、功能表—分析

【說明】SPSS之[分析]功能涵蓋了各種統計方法,本課程將僅介紹其中的基礎統計方法。

#### 8、功能表—統計圖

【說明】SPSS之[統計圖]功能提供了許多的統計圖供使用者選用。

### 9、功能表—公用程式

【說明】SPSS之[公用程式]功能可提供變數資訊與檔案資訊,以及撰寫語法時所用到的 變數定義功能,此外[公用程式]可依個人喜好編輯功能表。

# 10、功能表---輔助說明

【說明】SPSS之[輔助說明]功能讓使用者了解這套軟體的功能。

商用統計套裝軟體—SPSS 統計分析講義

# 二、SPSS資料建檔與讀取

# 1、啟動SPSS

【說明】啟動SPSS後,可依個人之需求點選適當之功能。

【操作步驟】資料尚未建檔:輸入資料→確定(或是按取消)

資料已有存檔:開啟既有資料來源→確定

【補充說明】不再顯示〔SPSS17.0中文視窗對話方塊〕:以後不要再顯示這個訊息→確

| SPSS Sta | atistics 17.0                                                                                                    |
|----------|----------------------------------------------------------------------------------------------------|
| 您想執行     | 什麼工作?                                                                                                    |
| 2        | ○ 執行輔導商介(凹)                                                                                                    |
|          | ○ 輸入資料(I)                                                                                                    |
| 3        | ○ 執行現有的查詢(尺)                                                                                                    |
| 8        | ○ 使用 [資料庫精靈] 建立新查詢(④)                                                                                                    |
| Σ        | ● 開設既有的資料來源(①)                                                                                                    |
| Ξ        | <ul> <li>史刻倫泰</li> <li>E:以科技接受模式探討中華大學學生資訊系統SPSS(構面完<br/>G:珺儀論文資料'君儀資料檔(新1021).sav</li> <li>E:101上課程\研究方法\SPSS資料檔\減重前後.sav</li> <li>E:101上課程\研究方法\SPSS資料檔\減重前後.sav</li> <li>●</li> <li>●</li></ul> |
| 以後不      | 要再顯示這個訊息(D)<br>確定 取消                                                                                                    |

# 2、建立新資料檔

【說明】建立SPSS新資料檔

【操作步驟】檔案→開新舊檔→資料

【叮嚀】SPSS是以資料檢視工作表來建立新資料檔,此工作表類似 Excel 軟體之架構。 SPSS的資料檔是由觀察值(Cass)和變數(Variabl)所組成。資料表中的每一列表一 個觀察值,每一行則表一個變數。

【補充說明】何謂觀察值(Cass)?何謂變數(Variabl)?

### 3、儲存資料

【說明】儲存SPSS資料檔。

【操作步驟】檔案→儲存檔案或另存新檔。

# 4、結束SPSS

【操作步驟】檔案→結束。

### 5、開啟資料檔

【說明】開啟SPSS資料檔 (以demoA1.sav為例)

【操作步驟】檔案→開啟→資料→SPSS資料檔→demoA1.sav→開啟

### 6、從試算表讀取資料

【說明】SPSS可以從應用程式(如Microsoft Excel) 讀取資料。

【操作步驟】檔案→開啟→資料→SPSS資料檔→檔案類型選Excel(\*xls)→點選 demol.xls→開啟→從資料第一列開始讀取變數名稱(打勾)→確定。

【補充說明】從資料第一列開始讀取變數名稱,打勾與沒有打勾的差別為何?

### 7、從文字檔讀取資料(略)

## 8、執行分析

【說明】使用「分析」功能可進行統計分析並產生報告清單。(以demoA1.sav為例)

【操作步驟】以建立一個簡單的「次數表」為例,操作步驟如下:開啟demoA1.sav→分析→敘述統計→次數分配表→點選來源變數清單中的〔性別〕與〔年級〕→確定。

【補充說明】請注意性別的次數分配表有甚麼問題?

# 9、檢視結果

【說明】執行分析後的結果會顯示在「輸出瀏覽器」視窗中。

### 10、建立圖表【以長條圖為例】

【說明】使用統計圖功能建立圖表。(以demoA1.sav為例)

<sup>【</sup>操作步驟】開啟demoA1.sav→統計圖→圖表建立器→跳出的視窗按確定→將長條圖的 圖案拖曳至圖表預覽使用範例資料視窗→將變數視窗的〔年級〕拉曳至條 形圖圖表預覽使用範例資料視窗的X軸→確定。

# 三、資料編輯

# 1、資料輸入的方法

【說明】SPSS資料輸入的方法有三種。

(1)觀察值直接輸入法:依照資料表所含的變數及觀察值,直接輸入資料。

- (2)增加變數輸入法:沒有明確的說明資料之變數為何,而是在資料輸入時以增加變數的方式輸入資料。
- (3)觀察值加權輸入法:此法適用於整合性資料,必須於輸入資料之後進行再加 權的設定才可完成輸入資料。
- 【例題1】隨機抽取10名大學生,想了解大學生成績與每週讀書時間、性別、班級是否

| 班級 | 性別 | 每週讀書時間 | 成績 |
|----|----|--------|----|
| А  | 男性 | 200分   | 88 |
| А  | 男性 | 182分   | 96 |
| А  | 女性 | 198分   | 82 |
| А  | 女性 | 230分   | 98 |
| А  | 男性 | 222分   | 82 |
| В  | 男性 | 260分   | 77 |
| В  | 男性 | 250分   | 60 |
| В  | 女性 | 180分   | 89 |
| В  | 女性 | 120分   | 55 |
| В  | 男性 | 160分   | 77 |

有關?,結果如下所示,試建立SPSS資料檔。

【例題2】中華餐飲公司想了解旗下四個分店營業額是否有顯著的差異,因此蒐集10月 份四週的營業額(以萬元為單位)資料如下所示,試建立SPSS資料檔。

|     | 1 0 / 11 |     | • • | 7114 |
|-----|----------|-----|-----|------|
| 店名  | 第一週      | 第二週 | 第三週 | 第四週  |
| 新竹店 | 20       | 18  | 23  | 24   |
| 竹北店 | 30       | 28  | 32  | 27   |
| 竹東店 | 35       | 23  | 36  | 31   |
| 香山店 | 15       | 15  | 17  | 18   |

【例題3】隨機抽取100名男生與女生,調查其年級分布情況,結果如下所示,試建立SPSS

資料檔。

|     | 男性  | 女性  |
|-----|-----|-----|
| 一年級 | 20  | 24  |
| 二年級 | 30  | 27  |
| 三年級 | 35  | 31  |
| 四年級 | 15  | 18  |
| 總計  | 100 | 100 |

### 2、定義變數

SPSS 可以爲變數名稱和資料值定義描述性的變數標記和數值標記。統計報表和圖 表會用到這些描述性標記。

### 2.1 名稱

【說明】SPSS對變數名稱有以下規定:

- (1)變數名稱的長度最多8個字元。
- (2)變數名稱的第一個字母必須是文字、英文字母或是符號"@"。
- (3)變數名稱的最後一位不可以小數點"·"。
- (4)變數名稱不容許有空格及"!"、"?"、"\*"等特殊符號。
- (5)變數名稱一定要唯一,即在同一資料檔內,每一變數名稱都不相同。
- (6)變數名稱不可用系統中內設的關鍵字(如:AND、NOT、OR)。

#### 2.2 類型

- 【說明】依輸入資料之類型設定變數的類型,完成後按『確定』按鈕,即可完成變數 類型的設定
- 2.3 寬度
  - 【說明】SPSS可指定寬度。SPSS之預設值為8位。如果要輸入的數字超過8位,便需 更改數字的寬度(width),例如要輸入不同國家的人口數,8位數便不足夠。 便應更改寬度(如10位)。SPSS數字寬度最高不能超過40位。
- 2.4 小數
  - 【說明】SPSS的小數位數預設值為2位。因此即使輸入1,2,會出現1.00,2.00。小 數位數的多寡並不會影響計算的結果,但希望整數出現時,可將游標移動到 小數位數的空格,更改為0即可。又SPSS的小數位數最高為16位。

#### 2.5 標記

- 【說明】標記可以提供變數的說明。標記最多可以255個字元,可補變數名稱(只容許 8個字元)的不足。使用這些標記可以用來辨別不同的變數。
- 【補充說明】例如demoA1之變數名稱為「b1」,利用標記的功能為此變數加上註解並 定義為「我對學校提供的教學服務感到滿意」。

2.6 數值

- 【說明】數值標記可將變數數值對應至字串標記。在demoA1範例中,在性別變數中 有兩個數值。數值「1」表示受試者為「男性」;數值「2」表示受試者為 「女性」。
- 【操作步驟】點選性別變數→數值→數值輸入「1」→數值標記「男性」→新增→數 值輸入「2」→數值標記輸入「女性」→新增→確定。

#### 2.7 遺漏

- 【說明】遺漏或無效資料是常見而無法忽略的。在調查中應答者可能拒絕回答特定的 問題、不知道答案或是以預料之外的格式回答問題。如果不去過濾或識別出 這些資料,則分析結果可能會不正確。
- 【操作步驟】(1)系統以單句點"·"表示遺漏值。
  - (2)點選年級變數→遺漏→離散遺漏值→輸入999→確定→數值註解→ 數值輸入「999」→數值標記「未回答」→新增→確定。

#### 2.8 欄

【說明】欄之功能用來設定變數的寬度,SPSS系統將數值變數的欄寬度設定為8位。

- 2.9 對齊
  - 【說明】對齊功能是定義所輸入之數值在欄位中的位置為中間對齊、向左對齊或向右 對齊。

### 2.10 尺度

【說明】SPSS系統將「等距尺度」與「比率尺度」合併成「尺度」。

【補充說明】資料的衡量尺度一般分為下列四種:

◎名義(名目)尺度 (nominal scale) - 例如:性別、血型
◎次序(順序)尺度 (ordinal scale) - 例如:成績排名
◎等距尺度 (interval scale) - 例如:溫度
◎比率尺度 (ratio scale) - 例如:價格

### 3、複製及貼上變數屬性

【說明】在定義了變數的變數屬性後,複製這些屬性,將他們套用到其他的變數中。

【操作步驟】 輸入性別變數→選取性別變數的類型按[複製]→選取性別變數的類型按[貼

上]。

【叮嚀】可於變數檢視增/刪變數,亦可於資料檢視增/刪變數。

# 4、輸入資料

【說明】將回收之問卷資料輸入SPSS之資料檢視視窗,以利執行分析。

【操作步驟】在「資料檢視」輸入觀察值

【叮嚀】在「資料檢視」視窗,於欄標題處,可以看到先前所定義之變數名稱。此處一 列將用以存放一筆資料(一個填答者, SPSS稱為一個觀察值)。輸入資料常用的 控制鍵如下:

| 鍵盤                       | 作用            |
|--------------------------|---------------|
| $\leftarrow \rightarrow$ | 左右移動一欄        |
| $\uparrow \downarrow$    | 上下移動一列        |
| Home                     | 移往目前列之左端      |
| End                      | 移往目前列之右端      |
| Ctrl + ←                 | 向左移到資料區域的邊緣   |
| $Ctrl + \rightarrow$     | 向右移動到資料區域的邊緣  |
| Ctrl + ↑                 | 向上移動到資料區域的邊緣  |
| Ctrl + ↓                 | 向下移動到資料區域的邊緣  |
| Ctrl + Home              | 移往 A1 儲存格     |
| Ctrl + End               | 移至資料區域的最右下角位置 |
| Page Up Page Down        | 上/下移動一個螢幕     |

# 5、顯示數值標記

【說明】將數字改為所定義之數值標籤

【操作步驟】檢視→數值標記。

【叮嚀】還原時相同

### 6、觀察值排序

【說明】為了檢查資料是否正確?或擬將同類之資料擺在一起方便整理、修改、校對或 複製。(以demoA1.sav為例)

【操作步驟】資料→觀察值排序→年級→遞增(或遞減)→確定。

### 7、增/刪觀察值(變數)

【說明】 增加或刪除觀察值(變數)

- 【操作步驟】(1)新增:停於要插入新觀察值(變數)的列(行)→編輯→插入新觀察值(變數) (2)刪除:點選要刪除觀察值(變數)的列(行)→編輯→清除
- 【補充說明】新增觀察值(變數):將游標停於要插入新觀察值(變數)的列(行)→滑鼠按右 鍵→插入新觀察值(變數);刪除觀察值(變數)亦同。

商用統計套裝軟體—SPSS 統計分析講義

### 8、複製觀察值

【說明】複製某列(或某幾列)觀察值內容

【操作步驟】點選想要複製之列→滑鼠按右鍵→複製→點選最底下空白列→滑鼠按右鍵 →貼上。

### 9、選擇觀察值

【說明】可依研究者所設定的條件來選擇觀察值子集(以demoA1.sav為例)

【操作步驟】資料→選擇觀察值→選擇「如果滿足條件」→若→性別=1→繼續→確定。 【叮嚀】可利用「排序→剪下」之技巧。

# 10、合併觀察值

【說明】擬將兩個檔案合併成一個檔案(以demoA1.sav與demoA2.sav合併為例)

【操作步驟】開啟demoA1.sav檔→資料→合併檔案→新增觀察值→勾選外部SPSS資料檔 →瀏覽→demoA2.sav→開啟→繼續→是否所有的變數都有配對→確定。

另存新檔:檔案→另存新檔→檔案名稱→demoA3→儲存。

【叮嚀】可利用複製/貼上之技巧。

### 11、合併變數

- 【說明】上述所合併者為觀察值,若情況剛好相反,要合併對象為變數欄(以demoA3.sav 與demoA4.sav合併為例)
- 【操作步驟】開啟demoA3.sav→資料→合併檔案→新增變數→勾選外部SPSS資料檔→瀏 覽→demoA4.sav→開啟→繼續→是否所有的變數都有配對→確定。

另存新檔:檔案→另存新檔→檔案名稱→demoA5→儲存。

【叮嚀】可利用複製/貼上之技巧。

### 12、重新編排

【說明】將某欄變數,依其內容進行合併,以縮減答案數(以demoA5.sav為例)

【操作步驟】轉換→重新編碼→成不同變數(或成同一變數)→輸入變數選擇「學校」→ 輸出變數填入「新學校」→變更→舊值與新值→舊值數值填「1」→新值數 值填「1」→新增→舊值數值填「2」→新值數值填「1」→新增→舊值數值 填「3」→新值數值填「1」→新增→舊值數值填「4」→新值數值填「1」 →新增→舊值數值填「8」→新值數值填「2」→新增→繼續→確定→數值 註解→數值輸入「1」→數值標記「台灣學生」→新增→數值輸入「2」→ 數值標記「大陸學生」→新增→確定。

# 13、計算觀察值

- 【說明】「重新編碼」只是將某值轉換成簡單之新值,若需經過使用某些欄位內容進行 計算,才可獲得新內容,則需使用計算功能。(以demoA5.sav為例)
- 【操作步驟】轉換→計算→目標變數填入「整體滿意度」→數值運算式填入「(b1 + b2+b3)/3」→確定。